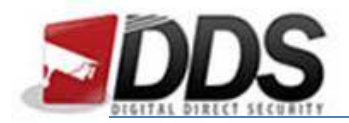

February 26, 2018

## Backing Up on the HD-Vision through Event Logs

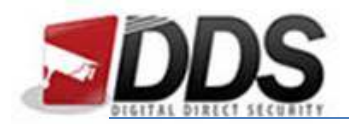

February 26, 2018

Firstly insert a USB stick into the HD Vision. Then right click and log in as shown below:

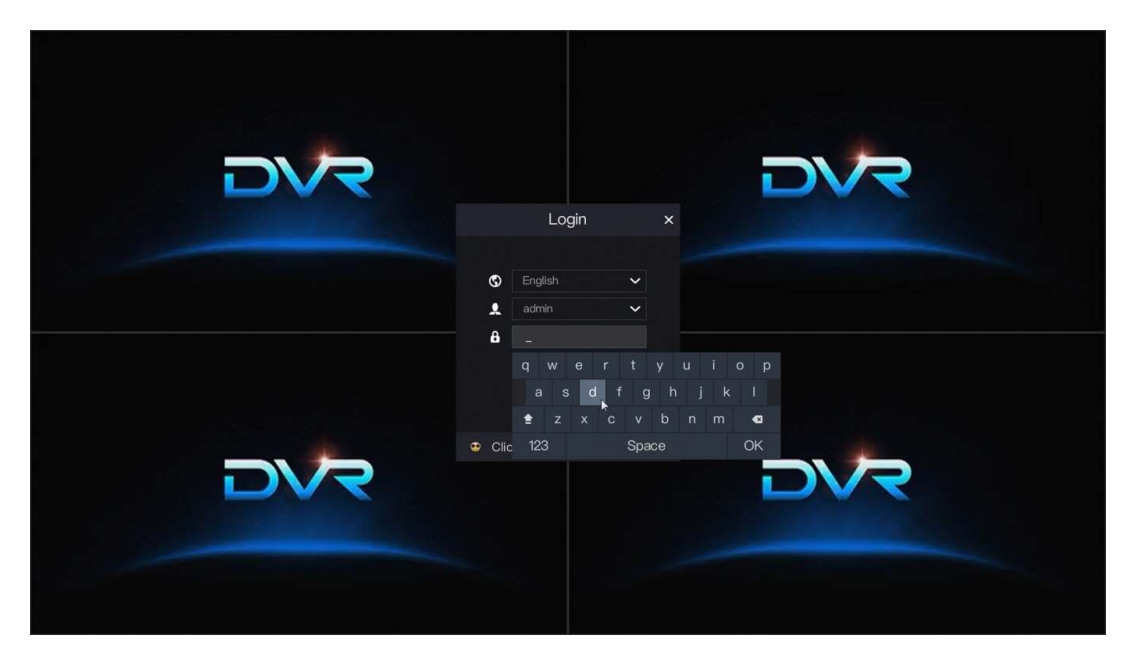

Now right click and go to the Event Manager, this is shown in the screenshot below.

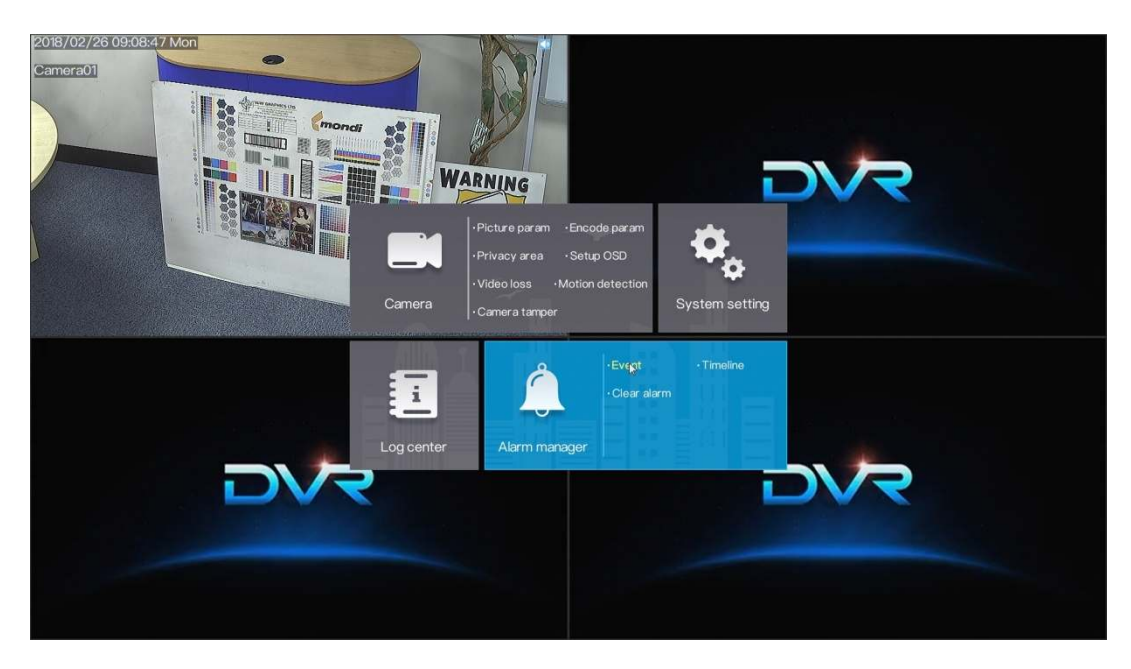

You will then be able to choose the event you wish to backup, double click the event and then you will see the below screen. You can then choose the Start Backup option; this will start backing up the recording.

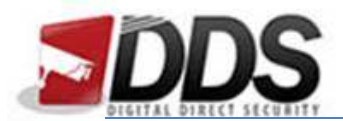

## Backing Up on the HD-Vision through Event Logs

February 26, 2018

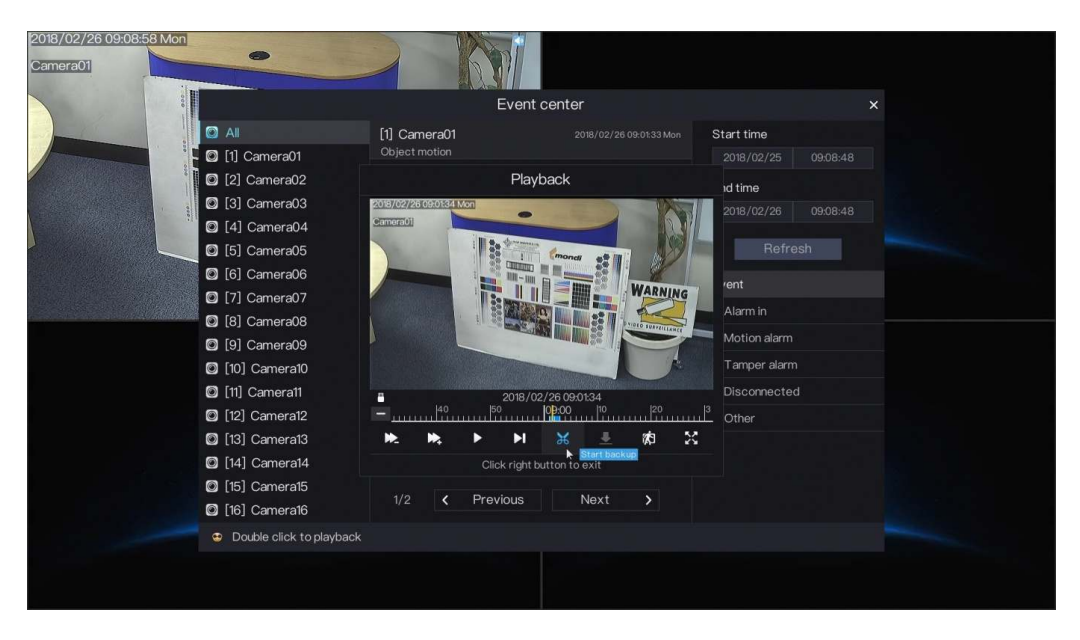

Then once done choose the end backup button, alternatively wait for the motion clip to finish and it will backup the whole event to the memory stick.

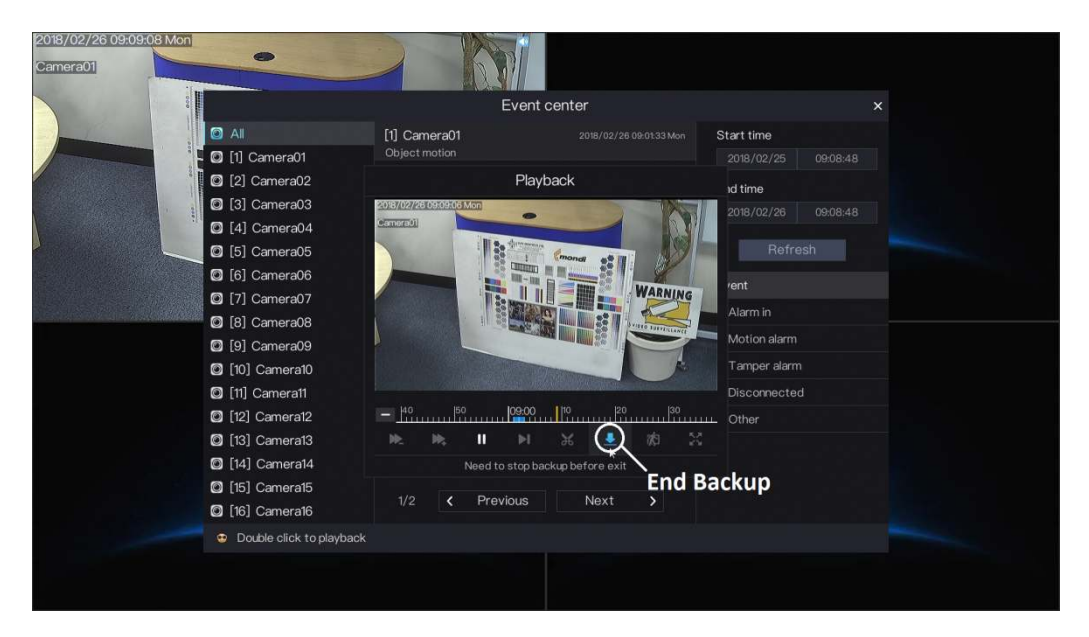

This will backup all the files selected to the USB stick you plugged in earlier. You can play these files natively on most PCs as it is backed up as an .MP4.